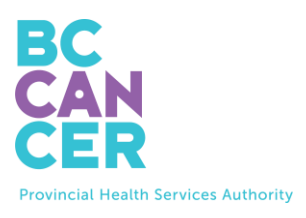

# 자궁 경부 자가 선별 검사 키트 요청

## 단계별 안내

또한, 다른 언어본도 있습니다.

## 키트 주문 코드 찾기

1. 키트 주문 코드는 BC Cancer 에서 보내드린 자궁 경부 선별 검사 편지에서 찾을 수 있습니다(아래 참조).

| Get your Free Cervix Self-Screening Kit |           |                      |                                                                    |                  |                             |
|-----------------------------------------|-----------|----------------------|--------------------------------------------------------------------|------------------|-----------------------------|
| To book online:                         | in kez in | Your kit order code: | To book by phone:                                                  |                  |                             |
| Scan this QR code or visit:             |           |                      |                                                                    | ABC-01234567-DEF | Please call: 1-877-702-6566 |
| screeningsc.ca/request-kit              |           |                      | Monday to Friday: 8:00 am – 5:30 pm<br>Saturday: 8:30 am – 4:30 pm |                  |                             |

### 키트 주문 코드 입력

2. 아래와 같이 웹사이트에 코드를 입력합니다.

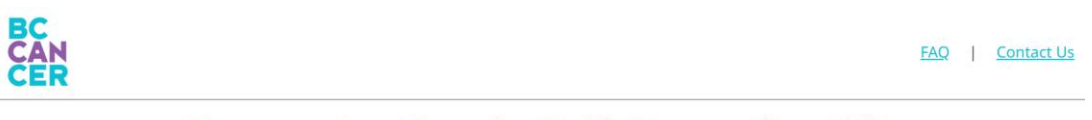

## Request a Cervix Self-Screening Kit

To get started, please enter the Kit Order Code provided in your letter from BC Cancer Screening.

| Kit Order Code                      |                              |           |                  |  |
|-------------------------------------|------------------------------|-----------|------------------|--|
| XXX-XXXXXXX-XXX                     |                              |           |                  |  |
| <u>I do not have a Kit Order Co</u> | ode                          |           |                  |  |
| Get step-by-step instruction        | <u>ns</u> (translations av   | vailable) |                  |  |
| I'm not a robot                     | reCAPTCHA<br>Privacy - Terms |           |                  |  |
|                                     |                              |           | Start Kit Reques |  |

- 3. 코드를 입력한 후 'I'm not a robot' (로봇 아님) 확인란을 클릭하고 안내에 따라 본인 인증을 합니다.
- 4. 보라색 'Start Kit Request' (키트 요청 시작) 버튼을 클릭하여 다음 페이지로 이동합니다.

## 자격 확인

5. 본인에게 해당하는 옵션을 하나 이상 선택하고 'Submit' (제출)을 클릭합니다.

| BC<br>AN<br>ER |                                                          |                                           | <u>Start your Kit Requ</u> | est   FAQ   Contact Us |
|----------------|----------------------------------------------------------|-------------------------------------------|----------------------------|------------------------|
|                | Confirm Your                                             | Cervix Screer                             | ning Eligibility           | ,                      |
| Eligibility    | Address                                                  | Provider                                  | Review                     | Finish                 |
|                | Select all that appl                                     | ly to you and press Subm                  | it:                        |                        |
|                | Note: We will not keep a rec<br>update your information. | ord of your selection unless you indica   | ate you would like us to   |                        |
|                | I have had my cervix rem                                 | oved (e.g. total hysterectomy)            |                            |                        |
|                | I have had cervix screenin                               | ng (Pap test or self-screening) in the la | st 3 months                | 해당하는                   |
|                | I am currently experienci                                | ng symptoms, pregnant or using a pe       | ssary                      | 옵션(들)을<br>서태하니 I       |
|                | I have had cervical cance                                | r                                         |                            | 11 H H H H             |
|                | None of the above                                        |                                           |                            |                        |
|                |                                                          | Submit                                    |                            |                        |
|                | If you don't liv                                         | ve in BC you won't receive a cervix self  | -screening kit.            |                        |

 'None of the above' (해당 사항 없음)을 선택한 경우 다음 페이지로 이동합니다. 그렇지 않으면 자궁 경부 선별 검사 상태 통지를 받게 됩니다.

#### 키트 주문 정보 확인

7. 이름, 배송 주소, 전화번호 및 이메일 주소 등 개인 정보를 입력하거나 검토한 다음 'Continue' (계속) 버튼을 클릭합니다.

|                                                           | Confirm Yo                                                                                                    | ur Kit Order I                                                                                        | nformation                                                                |                              |                                   |
|-----------------------------------------------------------|----------------------------------------------------------------------------------------------------|----------------------------------------------------------------------------------------------------|---------------------------------------------------------------------------|------------------------------|-----------------------------------|
| Eligibility                                               | Address                                                                                                    | Provider                                                                                              | Review                                                                    | <br>Finish                   |                                   |
| Rame<br>Delivery Address<br>Phone Number<br>Email Address | We use this information to r<br>about screening.<br>Name on your Driver's Lico<br>Legal Last Name<br>TESTPAT-UN-CERVIXPONTA<br>Legal First Name<br>TESTIN- #ROMOTIONS<br>If your name is incorrect, plea<br>Preferred First Name (op | nall you your self-screening kit, comm<br>ense or BC ID used to find your health<br>L<br>L<br>tional) | unicate with you if a kit cannot be se<br>record.<br>your name with them. | nt and/or follow-up with you | 모든 정보를<br>입력하거나<br>정확한지<br>확인합니다. |

|           | Delivery Address                                                                                                    |              |
|-----------|----------------------------------------------------------------------------------------------------|--------------|
|           | Mailing Address Line 1*                                                                                                    |              |
|           | 123 Test Address                                                                                                    |              |
|           | Mailing Address Line 2 (optional)                                                                                                    |              |
| 1         | Unit 415                                                                                                    |              |
|           | Cind                                                                                                    |              |
| 2         | Vancouver                                                                                                    |              |
| y Address | Particular State                                                                                                    |              |
|           | BC                                                                                                    |              |
| Number    | Postal Code*                                                                                                    |              |
|           | V5Z 1H1                                                                                                    |              |
|           | The address above will be used to mail you a screening kit. If you made changes, please contact the Ministry of Health to chark they have your                                 |              |
| Iness     | correct mailing address to receive your results there.                                                                                                    |              |
|           |                                                                                                    |              |
|           |                                                                                                    |              |
|           |                                                                                                    |              |
|           | Phone                                                                                                    |              |
|           | You must provide at least one phone number                                                                                                    |              |
|           | Home Phone                                                                                                    |              |
|           | (604) 111-1111                                                                                                    |              |
|           | Mobile Phone                                                                                                    |              |
|           | (778) 222-2222                                                                                                    |              |
|           |                                                                                                    |              |
| y Address | If you made changes, please contact the <u>Ministry of Health</u> to update your information. Changing your phone number above will not update it will the Ministry of Health. | th           |
|           |                                                                                                    |              |
| a Number  |                                                                                                    |              |
|           | Email                                                                                                    |              |
|           | Update your email address                                                                                                    |              |
| 'ess      | Email*                                                                                                    |              |
|           | myname@example.com                                                                                                    |              |
|           | Re-enter Email*                                                                                                    |              |
|           | myname@example.com                                                                                                    |              |
|           |                                                                                                    |              |
|           |                                                                                                    |              |
|           |                                                                                                    | 고로 이러되기?     |
|           | Continue 모든 정                                                                                                    | 모들 입덕하거니     |
|           | ~~~~~~~~~~~~~~~~~~~~~~~~~~~~~~~~~~~~~~                                                                                                    | Ž IC         |
|           | 왁인한                                                                                                    | 우 Continue   |
|           | (一)) 入 ( )                                                                                                    | ㅋㅋ치고니        |
|           | (계속)끝                                                                                                    | 물 글 턱 얍 니 나. |
|           |                                                                                                    |              |

## 일차 진료 제공자에게 정보를 제공합니다

8. 이제, 현재 일차 진료 제공자가 있는지 여쭤보겠습니다. 일차 진료 제공자가 키트를 요청할 필요가 없습니다.

| CER           |            |             | <u>Start your Kit Reque</u> | est   FAQ   Contact.Us |
|---------------|------------|-------------|-----------------------------|------------------------|
| Provide Yo    | our Primar | y Care Prov | /ider Informa               | tion                   |
| Bigibility Ac | o dress    | Provider    | Review                      | Finish                 |

9. 'No'(아니오)라고 답하면 다음 페이지로 이동합니다.

#### 10. 'Yes'(예)라고 답하면 일차 진료 제공자 정보를 요청하는 새 섹션이 나타납니다.

| Prov                                     | vide Your Prim                            | hary Care Prov                          | <mark>ider Informa</mark>           | tion             |
|------------------------------------------|-------------------------------------------|-----------------------------------------|-------------------------------------|------------------|
| Eligibility                              | Address                                   | Provider                                | Review                              | Finish           |
| Do you currently ha receive your results | ive a primary care provide<br>?           | er (e.g. family doctor, nur             | se practitioner, midwife,           | clinic) in BC to |
| Yes No                                   |                                           |                                         |                                     |                  |
| You do not need a primary ca             | re provider to participate. If you need f | ollow-up after screening you will be li | nked to a clinic in your community. |                  |
| Search for your Prin                     | nary Care Provider                        |                                         |                                     |                  |
| Fill out one or more field(s)            |                                           |                                         |                                     |                  |
| Last Name                                |                                           |                                         |                                     |                  |
| e.g. Smith                               |                                           |                                         |                                     |                  |
| First Name                               |                                           |                                         | 일자 신료                               | <u>.</u>         |
| e.g. Jane                                |                                           |                                         | 게고가에                                | 과하어              |
| Clinic Address or Clinic Name            |                                           |                                         |                                     | 친이어              |
| e.g. 123 Street or First Medie           | cal Clinic                                |                                         | 알고 있는                               | - 정보를            |
| City/Town                                |                                           |                                         |                                     | . 0              |
| e.g. vancouver                           |                                           |                                         | 입력합니                                | 다.               |
| (XXX) XXX-XXXX                           |                                           |                                         |                                     |                  |
| Clear all                                | Search                                    |                                         |                                     |                  |

- 11.입력할 수 있는 정보를 입력하고 'Search' (검색)을 클릭합니다. 일부 세부 정보를 잘 모르는 경우 모든 영역을 작성할 필요가 없습니다.
- 12.그러면 입력한 세부 정보와 일치하는 일차 진료 제공자 명단이 나타납니다. 본인의 일차 진료 제공자를 클릭한 다음 'Continue' (계속)을 클릭합니다.

| Pri                                                                                                    | mary Cai              | re Provider Se                                                | arch Results             |              |  |  |  |  |
|----------------------------------------------------------------------------------------------------|-----------------------|---------------------------------------------------------------|--------------------------|--------------|--|--|--|--|
| Eligibility                                                                                                    | Ø<br>Address          | Provider                                                      | Review                   | Finish       |  |  |  |  |
| Refine Results                                                                                                    | 1 Primar<br>scroll do | y Care Provider(s) found.<br>wn to continue.                  | Select your provider and | address then |  |  |  |  |
| Hill out one or more held(s)                                                                                                    | PLISBVD               | U, JAGGER                                                     |                          |              |  |  |  |  |
| Last Name                                                                                                    | 🗸 Addre               | Address: PINETREE MEDICAL, 458 PINE RD, VANCOUVER, BC V52 1G1 |                          |              |  |  |  |  |
| PLISBVDU                                                                                                    | Phone                 | 2: 604-789-7878                                               |                          |              |  |  |  |  |
| First Name                                                                                                    |                       |                                                               |                          |              |  |  |  |  |
| e.g. Jane                                                                                                    | My prig               | nary care provider and/or address is                          | not listed               |              |  |  |  |  |
| Clinic Address or Clinic Name                                                                                                    | my prim               | nary care provider and or address is                          |                          |              |  |  |  |  |
| e.g. 123 Street or First Medical Clinic                                                                                                    |                       |                                                               |                          |              |  |  |  |  |
| City/Town                                                                                                    |                       |                                                               |                          |              |  |  |  |  |
| e.g. Vancouver                                                                                                    |                       |                                                               |                          |              |  |  |  |  |
| Phone Number                                                                                                    |                       |                                                               |                          |              |  |  |  |  |
| (XXXX, XXXX, XXXXX, XXXX, XXXX, XXXX, XXXX, XXXX, XXXX, XXXX, XXXX, XXXX, XXXX, XXXX |                       |                                                               |                          |              |  |  |  |  |
| Clear all Search                                                                                                    |                       |                                                               |                          |              |  |  |  |  |

- 13.본인의 일차 진료 제공자가 명단에 없으면 'Refine Results' (검색 구체화)에 정보를 더 추가해 보세요.
- 14.일차 진료 제공자가 여전히 명단에 없는 경우 'My primary care provider and/or address is not listed' (내 일차 진료 제공자 및/또는 주소가 목록에 없음) 를 선택하고 일차 진료 제공자의 정보를 직접 입력한 후 'Continue' (계속)을 클릭합니다.

|            | Prim                   | ary Care              | Provider Sea                              | rch Results                                               |            |
|------------|------------------------|-----------------------|-------------------------------------------|-----------------------------------------------------------|------------|
| E          | Cligibility Ad         | ddress                | Provider                                  | Review                                                    | Finish     |
| Refi       | ne Results             | 0 Primary Ca          | re Provider(s) found.                     |                                                           |            |
| Fill out   | t one or more field(s) | No results found      |                                           |                                                           |            |
| Last N     | lame                   | My primary c          | are provider and/or address is no         | t listed                                                  |            |
| PLIS       | BVDU                   | Name of Primary       | Care Provider*                            |                                                           |            |
| First N    | lame                   | e.g. family docto     | or, nurse practitioner, midwife           |                                                           |            |
| e.g.       | Jane                   | Note: If you don't se | e a specific primary care provider at you | ;<br>r clinic, write "NA" above and fill in fields below. | 시 세거 이     |
| Clinic     | Address or Clinic Name | Name of Clinic*       |                                           |                                                           | 이 섹선을      |
| 123        | street                 | e.g. First Medica     | l Clinic                                  |                                                           | 기서치기미      |
| City/To    | own                    | Clinic's Phone Nur    | mber*                                     |                                                           | 작성압니다.     |
| Vano       | couver                 | (XXX) XXX-XXXX        |                                           |                                                           |            |
| Phone      | Number                 | If we are unable to f | ind your primary care provider you will I | e linked to a clinic in your community for follow up      | if needed. |
| (XXX)      | ) XXX-XXXX             |                       |                                           |                                                           |            |
| Clea       | or all Search          |                       |                                           |                                                           |            |
|            |                        | I                     |                                           |                                                           |            |
|            |                        |                       | Continue                                  |                                                           |            |
|            |                        |                       |                                           |                                                           |            |
|            |                        |                       |                                           |                                                           |            |
| E <u> </u> | 비 확이                   |                       |                                           |                                                           |            |

15.키트를 요청하기 전에 제공한 모든 정보를 검토하시기 바랍니다. 'Edit' (편집) 버튼을 클릭하여 잘못된 정보를 수정할 수 있습니다.

|--|

| Eligibility                                                               | Address                   | Provider                   | Review                     | Finish      |   |
|---------------------------------------------------------------------------|---------------------------|----------------------------|----------------------------|-------------|---|
| Your kit has NOT                                                          | ۲ been requested yet. Ple | ase review your details be | efore submitting the kit r | request.    |   |
| Name<br>TESTFN-PROMOTIONS TESTP                                           | AT-LN-CERVIXPORTAL        |                            |                            | <u>Edit</u> |   |
| Delivery Address<br>123 Test Address<br>Jnit 415<br>/ancouver, BC V5Z 1H1 |                           |                            |                            |             |   |
| m <b>ail</b><br>est@gmail.com                                             |                           |                            |                            |             |   |
| Phone Numbers<br>Home: (604) 111-1111<br>Mobile: (778) 222-2222           |                           |                            |                            |             |   |
| Primary Care Provider<br>Cho<br>Pinetree Medical<br>123) 456-7891         |                           |                            |                            | Edit        | - |
|                                                                           |                           | Submit Kit Request         |                            |             |   |

16.정보가 정확한지 확인하면 'Submit Kit Request' (키트 요청 제출) 버튼을 클릭하여 키트를 요청합니다.